# pfefferstern

# Wegleitung für Eltern

- Übersicht Startseite
- Erstmaliges registrieren auf Pfefferstern
- Funktionen von myClan

# Wegleitung für Eltern

#### Ziel der Wegleitung

- Übersicht Startseite Pfefferstern
- Selbstständiges registrieren auf Pfefferstern
- Erstmaliges einloggen
- Eltern erhalten transparenten Überblick für ihre Kinder unter 16 Jahren.
- Eltern fügen ihre Kinder in ihrem Account unter «myClan» hinzu.
- Eltern melden ihre Kinder selbstständig bei einer Veranstaltung/Angebot an.
- Eltern legen die Datenschutz- und Nutzungsbestimmungen ihres Kindes fest.

## Übersicht Startseite

Gehen sie auf einen aktuellen Browser wie Google Chrome, Firefox, Safari oder Edge. Internet Explorer ist veraltet und wird ausdrücklich nicht empfohlen. Geben sie hier www.pfefferstern.ch ein.

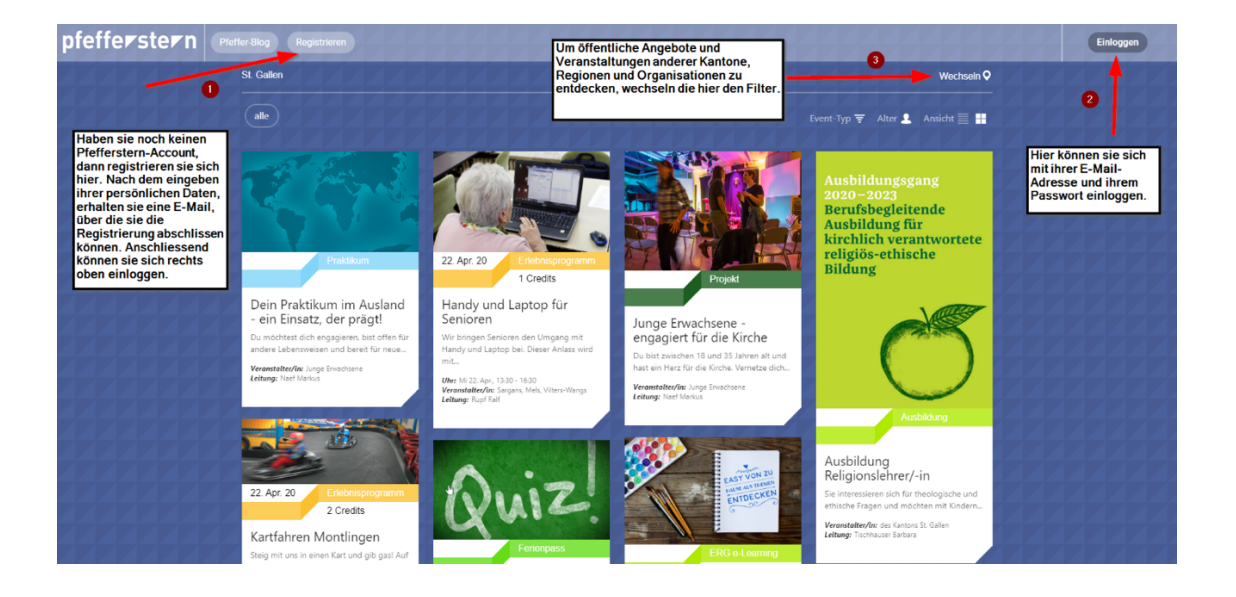

### Filter

Mit den Filtern Event-Typ können sie spezifisch nach verschiedenen Anlässen filtern. Gleiches gilt für den Alters-Filter. Suchen sie z.B ein Camp für ihre Tochter in der 8. Klasse, dann wählen sie den Event-Filter «Camp» und den Filter des Alters «8. Klasse» und sie erhalten alle öffentlichen Angebote angezeigt.

# **Pfeffer-Blog**

Hier entdecken sie interessante Beiträge, Informationen und Empfehlungen von regionalen und kantonalen Organisationen.

### Erstmaliges registrieren auf Pfefferstern

Klicken sie auf Registrieren und wählen sie ihre Region/Kanton und ihre Organisation/Kirchgemeinde.

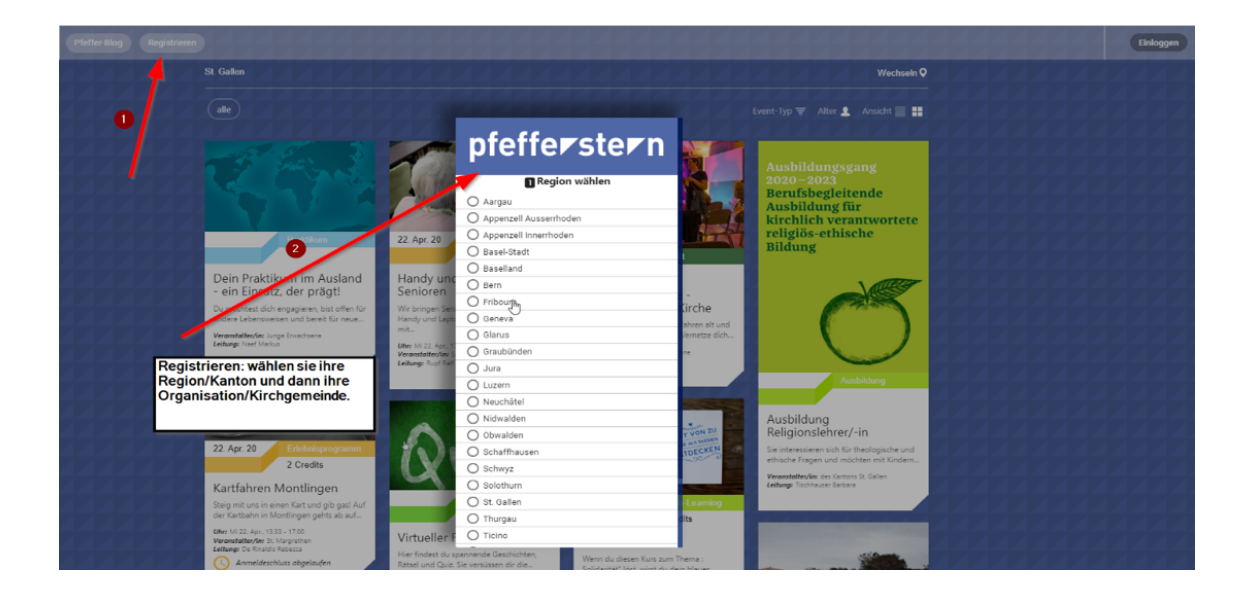

Geben sie nun ihre persönlichen Daten ein.

Pfefferstern verpflichtet sich den neusten Datenschutzrichtlinien der EU. Die Daten werden in der Schweiz gehostet, aber werden nicht weitergegeben.

Die mit einem \* gekennzeichneten Felder sind Pflichtfelder.

Geben sie ihre aktuelle E-Mail-Adresse zweimal ein, um Schreibfehler zu vermeiden.

#### Type:

wählen sie über 16 Jahren, wenn sie sich als Erwachsene Person registrieren möchten.

Wählen sie unter 16 Jahren, wenn du dich als Schüler / respektive sie ihr Kind anmelden möchten.

# pfefferstern

| Angaben zur Person                |  |
|-----------------------------------|--|
| E-Mail *                          |  |
| E-Mail bestätigen *               |  |
| Vorname *                         |  |
| Nachname *                        |  |
| Geschlecht *                      |  |
| Type *                            |  |
| ich bin Mitglied der Organisation |  |
| Straße *                          |  |
| Nummer *                          |  |
|                                   |  |

Wählen sie «Mitglied der Organisation» wenn sie z.B. I hre Kirchensteuer bei dieser Organisation zahlen oder wenn du als Jugendlicher auf dem Weg zur Konfirmation/Firmung bist.

#### Telefonnummern

Achten sie bei Telefonnummern darauf, dass diese im Format +41 79 333 22 11 eingeben werden.

#### Geburtsdatum

Pfefferstern ist ein altersbasiertes System, damit Jugendliche und Erwachsene gezielt die Angebote für ihre Altersgruppe erhalten. Darum benötigen wir hier das Geburtsdatum.

#### Bestätigen

Schliessen sie nun ihre Registrierung ab, indem sie auf den Button «Bestätigen» klicken.

Gehen sie nun in ihren Mail-Account, sie haben ein Registrierungsmail erhalten.

#### Checken sie das Registrierungsmail

Sie erhalten umgehend eine Mail mit einem Link, um die Registrierung abzuschliessen. Falls sie keine Mail erhalten haben, schauen sie auch in ihrem Spam-Ordner nach.

Klicken sie nun auf die Taste «Set Passwort/Passwort setzen»

| Geschiecht ^                      | Ŧ |
|-----------------------------------|---|
|                                   |   |
| Type *                            | - |
| ich bin Mitglied der Organisation |   |
| Straße *                          |   |
|                                   |   |
| Nummer *                          |   |
|                                   |   |
| Postleitzahl *                    |   |
|                                   |   |
| Ort *                             |   |
| Telefon                           |   |
| Mobiltelefon                      |   |
| Geburtsdatum *                    |   |
| BESTÄTIGEN                        |   |
| Zurück zur Organisation           |   |

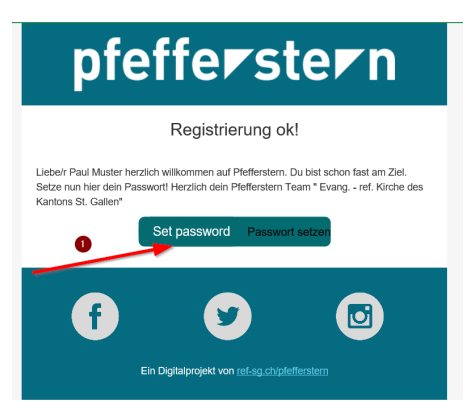

# Passwort setzen und Registrierung abschliessen

Mit Klick auf den E-Mail-Link öffnet sich nun folgendes Fenster in ihrem Browser:

Geben sie nun ein sicheres Passwort ein. Um Schreibfehler zu vermeiden, muss das Passwort ein zweites Mal eingegeben werden.

Überprüfen sie nun ihre persönlichen Angaben.

Mit «zeige mehr» sehen sie den gesamten Datensatz.

#### Schliessen sie die Registrierung ab

Mit Klick auf Bestätigen haben sie es geschafft und haben sich erfolgreich registriert.

Herzlichen Glückwunsch!

| pfeffe                         | rste     |                       | n        |
|--------------------------------|----------|-----------------------|----------|
| E-Mail<br>@ref-sg.ch           | 0        | 1                     | _        |
| Passwort                       | 1        |                       | •        |
| Passwort bestätigen            |          |                       | _ 7      |
| Straße<br>im Grund             | Ze       | numme<br>Numme<br>345 | jer<br>r |
| Postleitzahl<br>9000           |          |                       |          |
| <sup>Ort</sup><br>St. Gallen   | 2        |                       |          |
| Telefon<br>+41 77 6663322      |          |                       |          |
| Mobiltelefon<br>+41 71 5554411 |          |                       |          |
| Geburtsdatum<br>20.6.1990      |          |                       |          |
| Taufdatum                      | 3        |                       | •        |
| BES                            | STÄTIGEN |                       |          |
|                                |          |                       | ///      |

#### Einloggen auf pfefferstern.ch

Gehen sie nun auf pfefferstern.ch und loggen sie sich oben rechts mit ihrer E-Mail-Adresse und ihrem zuvor festgelegtem Passwort ein.

Herzlich willkommen auf ihrem persönlichen Account und viel Freude mit Pfefferstern.

Falls sie ihr Passwort einmal vergessen sollten, können sie unter «Passwort vergessen? Hier zurücksetzen» ein neues Passwort anfordern. Sie erhalten dann eine E-Mail und so wieder Zugang zu ihrem Account.

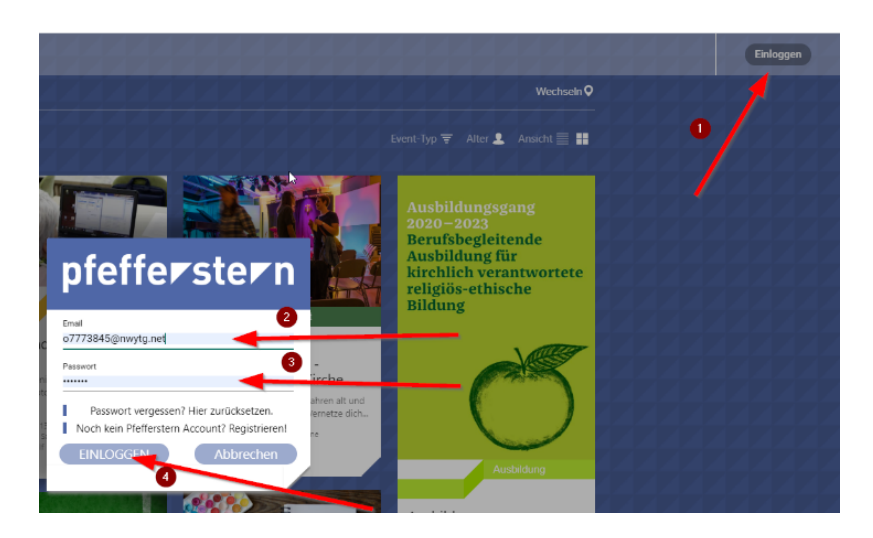

## Funktionen von myClan – Account ihrer Kinder

Pfefferstern bietet Eltern volle Transparenz über die in myClan erfassten Mitglieder. Sie bestimmen über die Datenschutz- und Nutzungsbestimmungen und haben vollen Zugriff auf den Account ihrer Kinder.

Wir zeigen die Funktionen und Möglichkeiten hier am Beispiel von Mutter Claudia (violett). Dabei hat sich Mutter Claudia über pfefferstern.ch selbstständig registriert.

Unter «myPfefferstern» kann sie in ihrem Profil ihre eigenen Daten editieren.

Unter «myClan» sieht sie die mit ihrem Account verknüpften Clan-Mitglieder, respektive kann diese selbst hinzufügen.

Ab einem individuellen Alter erhalten Kinder – oft von der Schule eine eigene E-Mail-Adresse. Ist diese in ihrem Account hinterlegt (grüner Hacken bei Lena) kann sie sich selbstständig unter pfefferstern.ch einloggen und ihre Angebote buchen.

Für Kinder ohne eigene E-Mail-Adresse müssen die Angebote durch die Eltern selbst gebucht werden. Dass dies möglich ist, muss das Kind unter myClan erfasst sein.

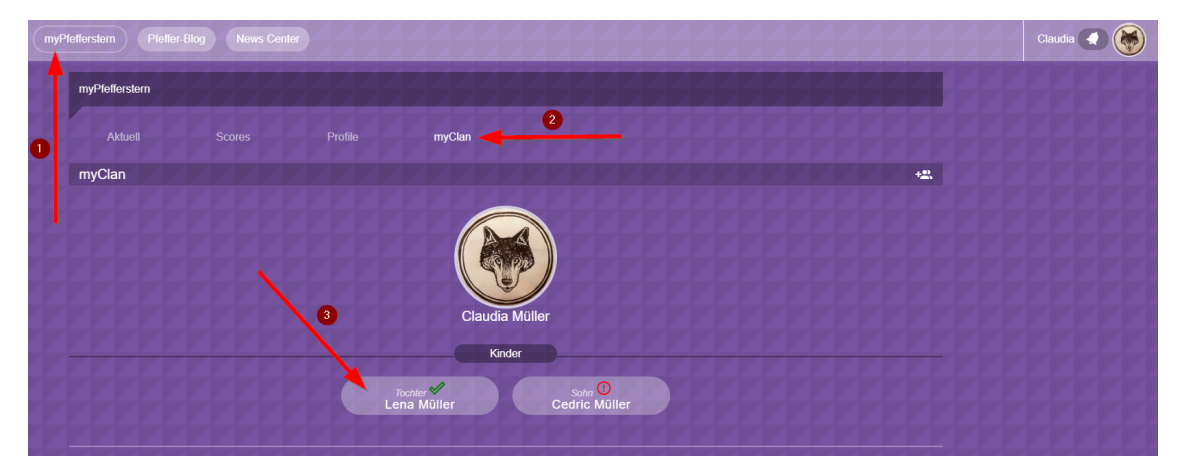

Zum Beispiel die Anmeldung zu einem Kinderbastelkurs für die Tochter in der 2. Klasse.

#### Erklärung zum Begriff «myClan»

Unter «myClan» werden verantwortliche Bezugspersonen zusammengefasst. Aus der Sicht des Kindes und der Realität von alleinerziehenden Eltern und Patchworkfamilien, nennen wir diesen Bereich bewusst myClan. Bezugspersonen können Grosseltern, die Partnerin des Vaters oder auch Gotti/Götti sein.

#### In Kind «myClan» hinzufügen

Um ein Kind «myClan» hinzuzufügen, klicken sie auf das Symbol rechts.

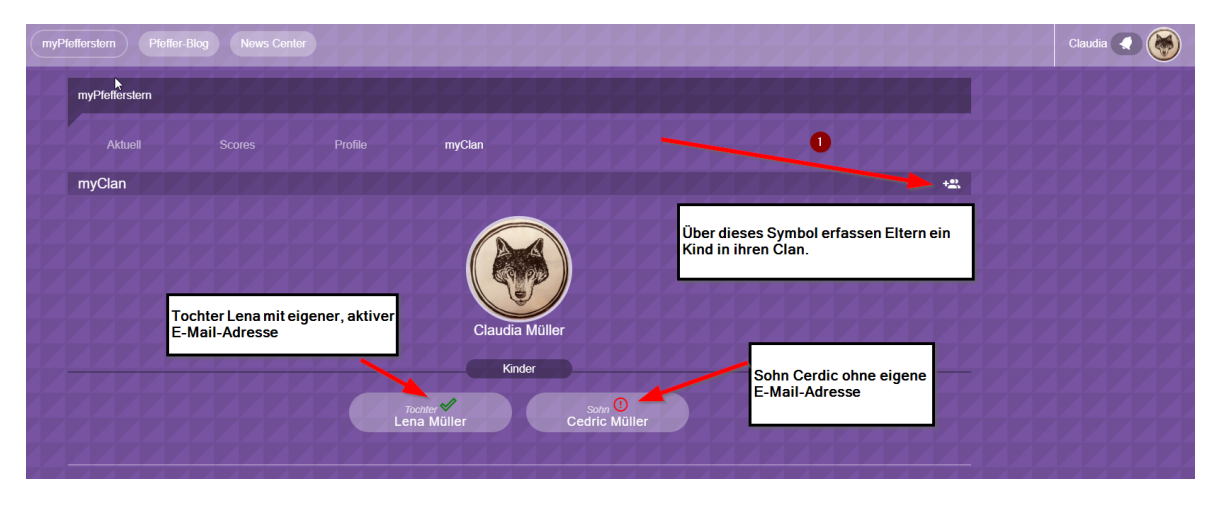

Nun öffnet sich ein blaues Fenster in dem die Daten eingegeben werden können. Mit «zeige mehr» können weitere Daten eingegeben werden, diese sind optional, ermöglichen aber eine gezieltere Kommunikation und das Anzeigen der alterspezifischen Angebote für das Kind.

Hier können Eltern auch direkt die Datenschutz- und Nutzungsbestimmungen für ihr Kind festlegen.

|                |                                                             |                                                     |                                                             |                                     |                                                     |       | Claudia 💽 👹                                                                               |
|----------------|-------------------------------------------------------------|-----------------------------------------------------|-------------------------------------------------------------|-------------------------------------|-----------------------------------------------------|-------|-------------------------------------------------------------------------------------------|
| myPfefferstern |                                                             |                                                     |                                                             |                                     |                                                     |       |                                                                                           |
|                |                                                             |                                                     |                                                             |                                     |                                                     |       |                                                                                           |
| myClan         | Benutzer hinzufügen                                         |                                                     |                                                             |                                     |                                                     | ×     |                                                                                           |
|                | Pfefferstern ist eine alterst<br>helfen Sie uns Ihr Kind in | basierte Veranstaltungs<br>die richtige Altersgrupp | - und Kommunikationsplattfo<br>e einzuordnen sowie die Date | rm. Mit Angabe a<br>nschutzbestimmu | er Schulklasse und des Geburts<br>ngen einzuhalten. | latum | 2                                                                                         |
|                |                                                             |                                                     |                                                             |                                     |                                                     |       | Formular um ein Kind zu erfassen. Dabei<br>worden die Adress, Daten des Etternteils       |
|                |                                                             |                                                     | Zeige weniger                                               |                                     |                                                     |       | direkt übernommen. E-Mail-Adresse ist<br>kein Pflichtfeld!                                |
| •              | Straße<br>Rosenstrasse                                      | Nummer 6                                            | Postioitzahi 9000                                           | on<br>St. Gallen                    | Telefon<br>+41 71 2020801                           |       |                                                                                           |
|                |                                                             |                                                     | Geburtsdatum 🖬                                              |                                     |                                                     |       |                                                                                           |
|                | Datana                                                      | chutz:                                              |                                                             |                                     |                                                     |       | Eltern legen dir<br>Datenschutzbetimmungen für ihr Kind<br>bier direkt fest. Diese können |
|                |                                                             | ilbild anzeigen 🛛 V                                 | /or – und Nachname anzeiç                                   | jen 🔲 nur Spi                       | tznamen anzeigen                                    |       | nachträglich von den Eltern editiert<br>werden - nicht von den Kindern selbst bis         |
|                | 44444                                                       |                                                     | BESTÄTIGEN                                                  |                                     |                                                     |       |                                                                                           |

Klicken sie auf «Bestätigen», um das Kind myClan hinzuzufügen.

#### Datenschutz- und Nutzungsbestimmungen anpassen

Mit einem Klick auf den Namen des Kindes unter myClan, öffnet sich das Übersichtsfenster mit dem aktuelle Credit-/Anmeldestand. Die Datenschutz- und Nutzungsbestimmungen können hier jederzeit von den Eltern angepasst werden. Ein Kind unter 16 Jahren kann die Datenschutz- und Nutzungsbetimmungen sehen, aber nicht selbst editieren.

| myPfefferstern Pfeffer-Blog                                       | News Center                                                                                   |                                |      |                                                  |            |                    | Claudia 🌒 👹 |
|-------------------------------------------------------------------|-----------------------------------------------------------------------------------------------|--------------------------------|------|--------------------------------------------------|------------|--------------------|-------------|
| myPfefferstern<br>Aktuelt Sco                                     | 17/<br>Cre                                                                                    | /12<br>edits                   |      | % Camp<br>Film<br>Datumstest (mehrere7einzelne)  | 13.02.2020 |                    |             |
| myClan                                                            | gesar                                                                                         | mmelt                          |      | Film<br>Datumstest                               | 13.02.2020 | +=;                |             |
|                                                                   |                                                                                               |                                |      | myCredits                                        | ^          |                    |             |
|                                                                   | Erlebnisprogramm                                                                              | 3/4 Credits                    |      | Camp<br>Camp 2019 Test                           | 11.01.2019 |                    |             |
|                                                                   | Camp<br>Gottesdienst                                                                          | 8/4 Credits<br>0/2 Credits     | (8)  | Erlebnisprogramm<br>Eislaufen mit Peach Weber    | 11.01.2019 |                    |             |
|                                                                   | Offener Treff                                                                                 | 6/2 Credits<br>2 Credits       | (14) | Offener Treft Freicode Event Beispiel            | 21.01.2019 |                    |             |
|                                                                   | Datenschutz:                                                                                  | 4 Credits                      |      | Konf-Weg<br>Konf- Projekt Medienkompetenz        | 19.06.2019 |                    |             |
|                                                                   | Profilbild anzeigen                                                                           | i)                             |      | Konf-Weg                                         | 19.06.2019 |                    |             |
| Eltern definieren die<br>Datenschutz - und<br>Nutzungsbestimmunge | Vor – und Nachnan Nur Spitznamen an                                                           | ne anzeigen (†)<br>nzeigen (†) |      | Koni- Projekt Medienkompetenz                    |            |                    |             |
| n ihrer Kinder                                                    | <ul> <li>✓ WhatsAPP i</li> <li>✓ Bild- und Filmmater</li> <li>☐ Allergie ja/nein i</li> </ul> | rial i 2                       | /    | Eltern editieren die Profildaten<br>ihrer Kinder |            |                    |             |
| <b>ptetter</b> :<br>Gut zu wissen                                 | Profildaten                                                                                   | editieren                      |      |                                                  |            | ie wichtigsten Fun |             |

#### Direktes einloggen in den Account des Kindes

Klicken sie dazu auf das Symbol rechts oben (Einloggen in Kinder-Account)

|                                            |                                   |                |      |                           |                       | Claudia 🌏                                 |
|--------------------------------------------|-----------------------------------|----------------|------|---------------------------|-----------------------|-------------------------------------------|
| myPfefferstern                             |                                   |                |      |                           |                       |                                           |
|                                            | Aktuell                           |                |      | Einlogg                   | gen in Kinder-Account |                                           |
| 0                                          | Zielgruppe<br>Aktuell - 8. Klasse | 4444           |      | myEvents                  |                       | Über dieses Symbol gelangen Eltern direkt |
|                                            | Sooro                             |                |      | Musik                     | 06.02.2019            | In den Kinder-Account.                    |
|                                            |                                   |                |      | Testevent Warteliste      |                       |                                           |
| Fenster zeigt den                          |                                   |                |      | % Camp                    | 21.01.2019            |                                           |
| ellen Credits- und<br>eldestand des Kindes | 17/12                             |                | Film | 13.02.2020                |                       |                                           |
|                                            |                                   | Credits        |      | Film                      | Ine)<br>13.02.2020    |                                           |
|                                            |                                   |                |      | Datumstest                |                       |                                           |
|                                            |                                   |                |      | myCredits                 |                       |                                           |
|                                            | Erlobnicprogram                   | um 2/4 Crodite |      |                           | 11.01.2019            |                                           |
|                                            | Comp                              | 9/4 Credits    | (9)  | Camp 2019 Test            |                       |                                           |
|                                            | Camp                              | 0/2 Credits    | (0)  |                           | 11.01.2019            |                                           |
|                                            | Other                             | 6/2 Credits    |      | Eislaufen mit Peach Weber |                       |                                           |
|                                            |                                   | 2 Credits      | (14) | Offener Treff             | 21.01.2019            |                                           |

Dabei erhalten Eltern vollen Zugang zum Account ihres Kindes (hier im Beispiel von Tochter Lena)

- Sie sehen die aktuellen Angebote für ihre Tochter.
- Sie können ihre Kinder direkt anmelden.
- Sie haben volle Transparenz über den Creditstand.
- Im News Center können sie die Kommunikation mit den Verantwortlichen einsehen.

#### Account von Tochter Lena (blau)

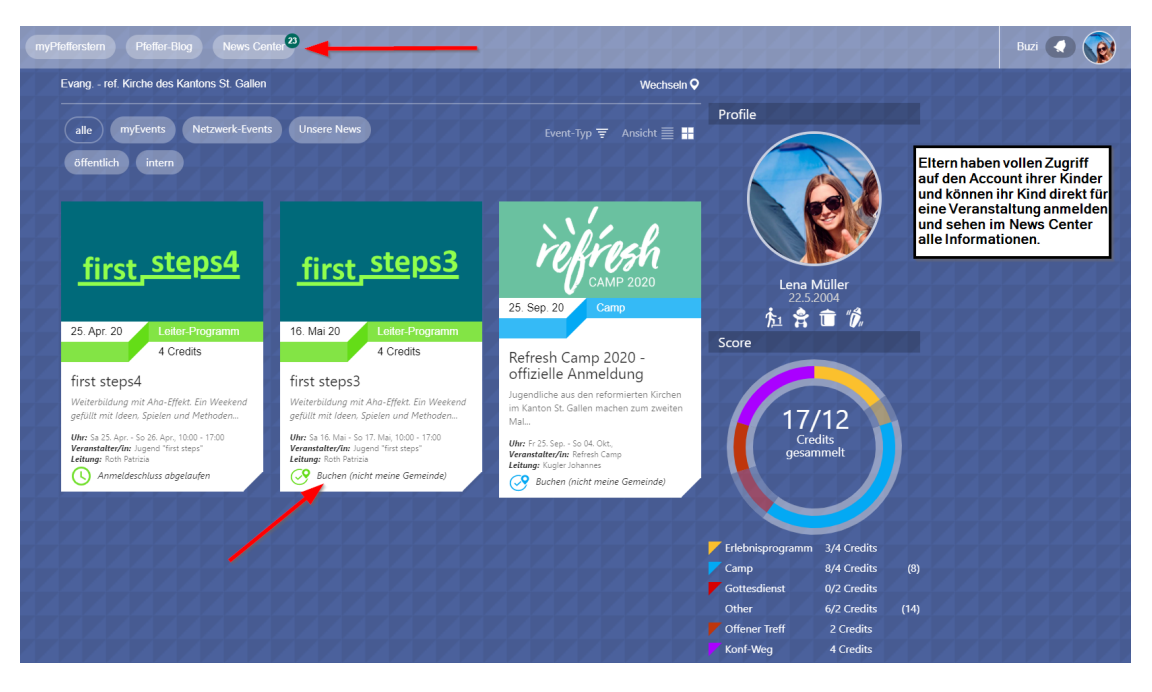

#### Zurück zum eigenen Eltern-Account

Klicken sie auf das Profilbild oben rechts und beenden sie den Identitätswechsel. So gelangen sie umgehend wieder zurück auf ihren eigenen Account.

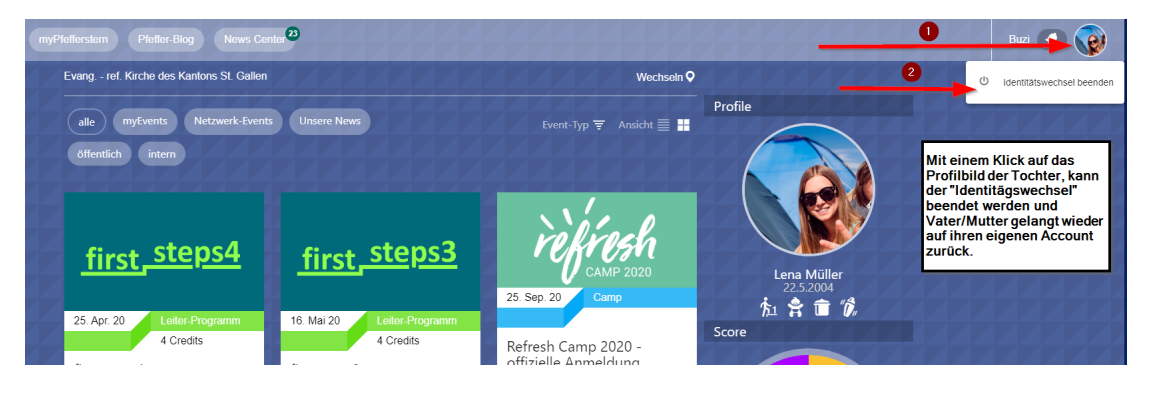